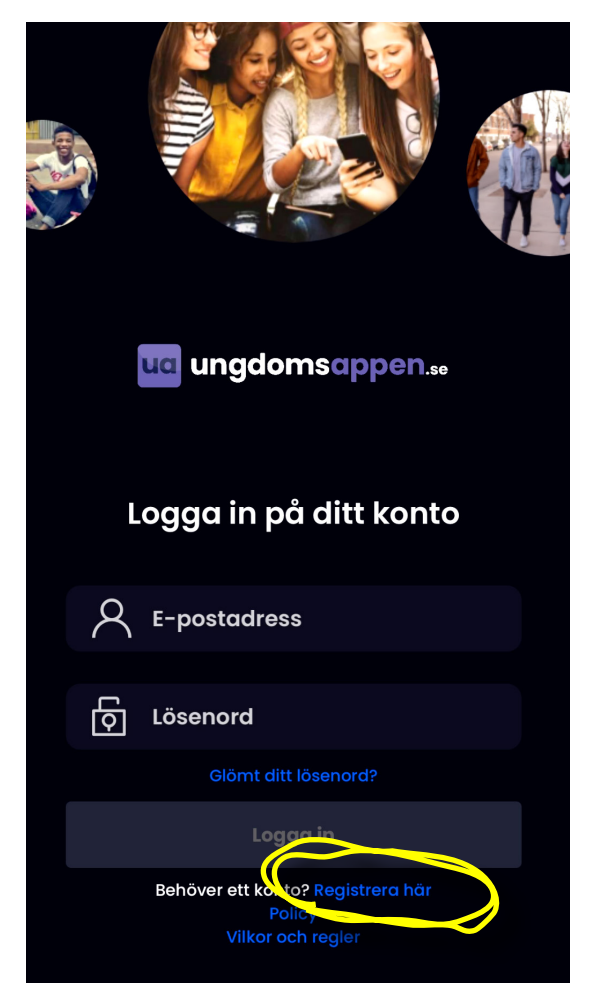

## **Registrera dig**

Registrera ett nytt konto genom att klicka på länken "Registrera här".

| Välj ditt kön                                                                                                    |  |  |  |  |
|----------------------------------------------------------------------------------------------------|--|--|--|--|
| Vänligen välj det kön som bäst representerar dig.<br>Det är viktigt för oss att veta hur vi ska adressera<br>dig. |  |  |  |  |
|                                                                                                    |  |  |  |  |
|                                                                                                    |  |  |  |  |
| $\mathcal{Q}  \mathcal{O}  \mathcal{O}$                                                                           |  |  |  |  |
| Tjej Kille Annat kön                                                                                              |  |  |  |  |
|                                                                                                    |  |  |  |  |
| Välj                                                                                                    |  |  |  |  |
|                                                                                                    |  |  |  |  |

#### Välj ditt kön Välj det kön som passar bäst in på dig. Kille, tjej eller annat kön.

|                                                              | Hur gammal är du? |           |      |  |  |  |
|--------------------------------------------------------------|-------------------|-----------|------|--|--|--|
| Välj det år du är född, vi behöver veta hur gammal<br>du är. |                   |           |      |  |  |  |
|                                                              |                   |           |      |  |  |  |
|                                                              | 29-09-2017        |           |      |  |  |  |
|                                                              |                   |           |      |  |  |  |
|                                                              |                   |           |      |  |  |  |
|                                                              |                   |           |      |  |  |  |
|                                                              | 27                | juli      | 2008 |  |  |  |
|                                                              | 28                | augusti   | 2009 |  |  |  |
|                                                              | 29                | september | 2010 |  |  |  |
|                                                              |                   | oktober   | 2011 |  |  |  |
|                                                              |                   |           | 2012 |  |  |  |
|                                                              |                   |           |      |  |  |  |
|                                                              |                   |           |      |  |  |  |
|                                                              |                   |           |      |  |  |  |
|                                                              |                   |           |      |  |  |  |
|                                                              | Ok                |           |      |  |  |  |
|                                                              |                   |           |      |  |  |  |

## Välj din ålder

Ange din ålder. Du anger i formatet dag, månad och år.

**Obs!** Tänk på att din verksamhet kan ha åldersbegränsning.

Fyll i information

| Flen kommun    |
|----------------|
| Demo kommun    |
| Bollnäs Kommun |

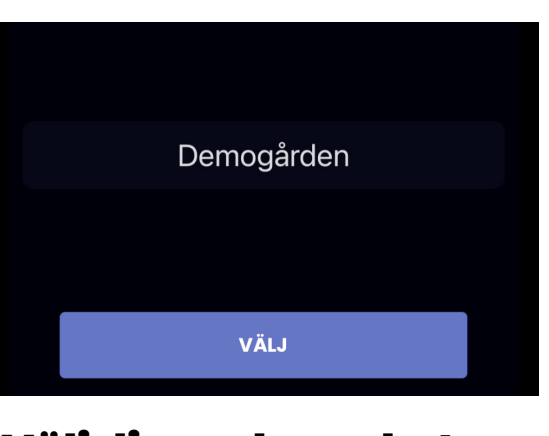

# Välj din verksamhet

Välj den verksamhet du främst besöker i din kommun.

**Obs!** Du kan besöka alla verksamheter i din kommun.

| För dig som är Ungdom<br>Om du är en ungdom under 20 år och vill börja använda<br>Ungdomsappen för att besöka din mötesplats så måste |            | <b>Fyll i information</b><br>Vänligen fyll i informationen om dig själv och dir<br>målsman, vi behöver den informationen för att du s |                                       |  |
|----------------------------------------------------------------------------------------------------|------------|----------------------------------------------------------------------------------------------------|---------------------------------------|--|
| Klicka på Registrera dig                                                                                                    |            | kunna börja använda tjänsten.                                                                                                    |                                       |  |
| För att registrera ditt konto mås<br>du klicka på knappen "Registre<br>dig".                                                          | ste<br>era | Ditt förnamn                                                                                                    | Johan                                 |  |
|                                                                                                    |            | Ditt efternamn                                                                                                    | Svensson                              |  |
|                                                                                                    | _          | Ditt telefonnummer                                                                                                    | 0701234567                            |  |
|                                                                                                    |            | Din epost                                                                                                    | johan@svensson.se                     |  |
|                                                                                                    |            | Lösenord                                                                                                    |                                       |  |
| Registrera dig                                                                                                    |            | Bekräfta lösenord                                                                                                    |                                       |  |
| Om du är vuxen eller bara vill kolla runt i appen. Då kan<br>du fortsätta genom att klicka på följande länk.                          |            |                                                                                                    |                                       |  |
| Jag vill kolla runt lite först                                                                                                    |            |                                                                                                    |                                       |  |
| Policy                                                                                                    |            |                                                                                                    |                                       |  |
| Vilkor och regler                                                                                                    |            |                                                                                                    | Fortsätt                              |  |
|                                                                                                    |            |                                                                                                    |                                       |  |
|                                                                                                    | _          |                                                                                                    | · · · · · · · · · · · · · · · · · · · |  |

# Välj "Registrera dig"

Klicka på den lila knappen där det står "Registrera dig".

| Vänligen fyll i informationen om dig själv och din<br>målsman, vi behöver den informationen för att du ska<br>kunna börja använda tjänsten. |                   |  |  |  |
|----------------------------------------------------------------------------------------------------|-------------------|--|--|--|
| Ditt förnamn                                                                                                    | Johan             |  |  |  |
| Ditt efternamn                                                                                                    | Svensson          |  |  |  |
| Ditt telefonnummer                                                                                                    | 0701234567        |  |  |  |
| Din epost                                                                                                    | johan@svensson.se |  |  |  |
| Lösenord                                                                                                    |                   |  |  |  |
| Bekräfta lösenord                                                                                                    |                   |  |  |  |
|                                                                                                    |                   |  |  |  |
|                                                                                                    |                   |  |  |  |
|                                                                                                    |                   |  |  |  |
|                                                                                                    | Fortsätt          |  |  |  |
|                                                                                                    |                   |  |  |  |
| Ange info om dig                                                                                                    |                   |  |  |  |

Fyll i informationen om dig själv. Alla fält är obligatoriska.

| Vänligen fyll i informationen | mötesplats                              |                              |                                                          |                 |
|-------------------------------|-----------------------------------------|------------------------------|----------------------------------------------------------|-----------------|
| benover den informationen fo  | or att au ska kunna borja anvar         | Den här informationen är obl |                                                          |                 |
| <b>Vad be</b><br>Det är d     | e <b>tyder målsm</b><br>en vuyng persor | <b>nan?</b>                  | LL I FORMULÄRET                                          |                 |
| ansvaria                      | lken skola går du<br>å?                 | Västra skolan                |                                                          |                 |
| mammo                         | a eller pappa.                          |                              | lka är dina<br>htressen?                                 | Film,Idrott     |
| Målsmans förnamn              | Björn                                   |                              | Är det något vi i<br>personalen behöver<br>känna till? * | Jag är rädd för |
| Målsmans efternamn            | Svensson                                |                              | Är du simkunnig? *                                       |                 |
| Telefonnummer                 | 0702123456                              |                              |                                                          |                 |
| Målsmans epostadress          | bjorn@svensson.se                       |                              |                                                          |                 |
| Målsmans kön                  | Man                                     |                              |                                                          |                 |
|                               |                                         |                              |                                                          |                 |
|                               |                                         |                              | Vänligen läs i                                           | genom villkor   |
| Fo                            | ortsätt                                 |                              |                                                          | Fortsätt        |
|                               |                                         |                              |                                                          |                 |

#### Ange info om målsman

Fyll i informationen om dig själv. Alla fält är obligatoriska.

#### Svara på frågor från verksamheten

Dessa frågor är olika för respektive verksamhet.

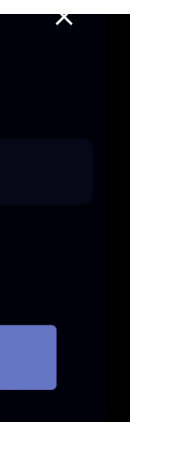

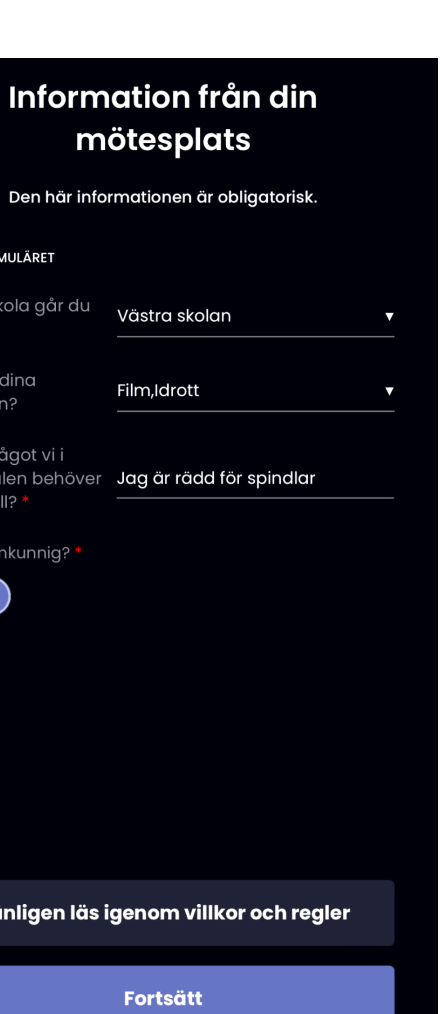

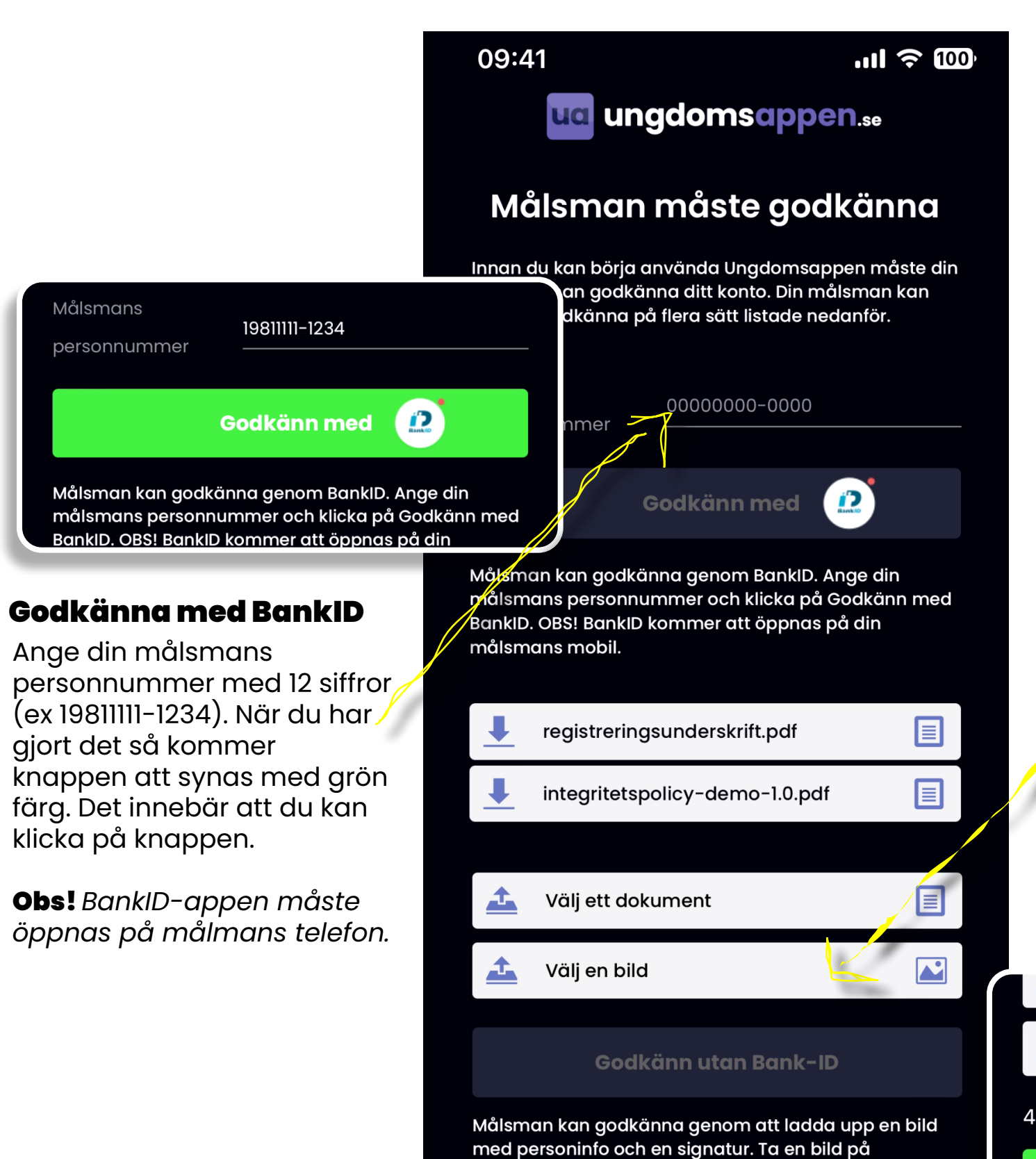

en bild här.

Vänligen läs igenom villkor och regler

målsmans uppgifter och signatur och ladda upp som

Våra regler och villkor

Godkänn utan målsmans godkännande

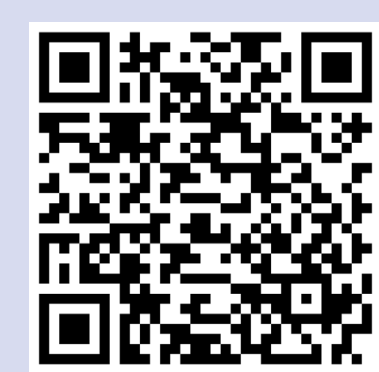

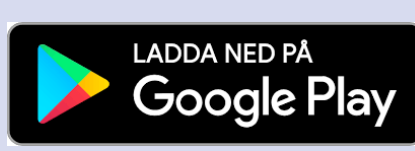

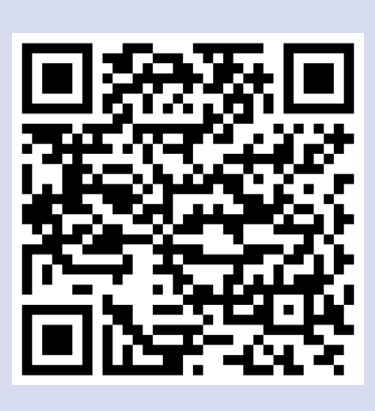

# ua ungdomsappen.se

#### Godkänna Utan BankID

Om din målsman inte har BankID, då kan du istället fylla i en blankett från din verksamhet där din målsman fyller i information om sig själv och skriver under

Ta en bild på dokumentet och underskriften.

Klicka på välj en bild och ladda upp bilden.

Knappen "Godkänn utan Bank-ID blir då grön och du kan klicka på den för att registrera dig.

Välj ett dokument

📤 Välj en bild

4B3E167D-4800-49CA-8668-D13F1455FB... 🗙

Godkänn utan Bank-ID

#### Prova på

Om den här knappen är aktiv, det vill säga att den lyser upp i lila. Då kan du prova på att använda appen utan att din målsman godkännt ditt konto.

Hämta i

App Store

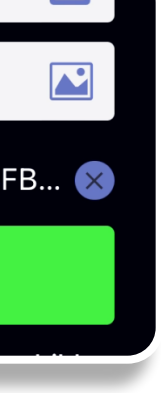

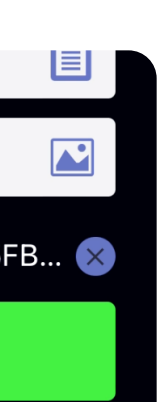